# **TSW12D1620** Evaluation module

# **User's Guide**

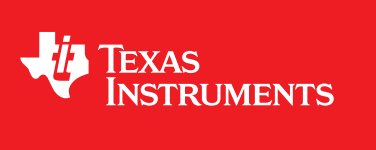

Literature Number: SBAU323A January 2019-Revised January 2019

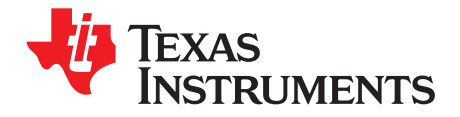

### Contents

| Prefa | ace     |                                                                                           | 4  |
|-------|---------|-------------------------------------------------------------------------------------------|----|
| 1     | Equip   | oment                                                                                     | 6  |
|       | 1.1     | Evaluation Board Feature Identification Summary                                           | 6  |
|       | 1.2     | Required Equipment                                                                        | 7  |
| 2     | Setup   | Procedure                                                                                 | 8  |
|       | 2.1     | Install the High-Speed Data Converter (HSDC) Pro Software                                 | 9  |
|       | 2.2     | Install the TSW12D1620EVM-CVAL GUI Software                                               | 9  |
|       | 2.3     | Connect the EVM and TSW14DL3200EVM via the FMC-TSW14DL3200EVM Adapter Card                | 9  |
|       | 2.4     | Connect the Power Supplies to the Boards (Power Off)                                      | 9  |
|       | 2.5     | Connect the Clock Signal Generator to the EVM (RF Output Disabled Until Further Directed) | 9  |
|       | 2.6     | Connect the Signal Generators to the EVM (RF Outputs Disabled Until Further Directed)     | 10 |
|       | 2.7     | Turn On the TSW14DL3200EVM Power and Connect to the PC                                    | 10 |
|       | 2.8     | Turn On the TSW12D1620EVM-CVAL 5-V Power Supply and Connect to the PC                     | 10 |
|       | 2.9     | Turn On the Clock Signal Generator RF Output                                              | 10 |
|       | 2.10    | Turn On the Signal Generator RF Outputs                                                   | 10 |
|       | 2.11    | Open the TSW12D1620EVM-CVAL GUI and Program the ADC and Clocks                            | 11 |
|       | 2.12    | Calibrate the ADC Device on the EVM                                                       | 12 |
|       | 2.13    | Open the HSDC Software and Load the FPGA Image to the TSW14DL3200EVM                      | 13 |
|       | 2.14    | Capture Data Using the HSDC Pro Software                                                  | 14 |
| 3     | Devic   | e Configuration                                                                           | 15 |
|       | 3.1     | Tab Organization                                                                          | 15 |
|       |         | 3.1.1 EVM (Quick Start) Tab                                                               | 15 |
|       |         | 3.1.2 Temperature Tab                                                                     | 17 |
|       |         | 3.1.3 Control Tab                                                                         | 18 |
|       |         | 3.1.4 Input Sampling / LVDS Tab                                                           | 19 |
|       |         | 3.1.5 Low Level View Tab                                                                  | 20 |
| Α     | Trout   | pleshooting the TSW12D1620EVM-CVAL                                                        | 21 |
| Revi  | sion Hi | -<br>story                                                                                | 22 |
|       |         | •                                                                                         |    |

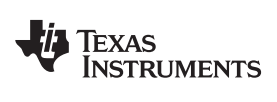

#### List of Figures

| 1.   | TSW12D1620 Evaluation Module                 | 4  |
|------|----------------------------------------------|----|
| 1-1. | EVM Feature Locations                        | 6  |
| 2-1. | EVM Test Setup                               | 8  |
| 2-2. | Configuration GUI: EVM Tab                   | 11 |
| 2-3. | Configuration GUI: Control Tab               | 12 |
| 2-4. | HSDC Pro GUI                                 | 14 |
| 3-1. | Configuration GUI: EVM Tab                   | 15 |
| 3-2. | Configuration GUI: Status Log Panel          | 16 |
| 3-3. | Configuration GUI: Temperature Tab           | 17 |
| 3-4. | Configuration GUI: Control Tab               | 18 |
| 3-5. | Configuration GUI: Input Sampling / LVDS Tab | 19 |
| 3-6. | Configuration GUI: Low-Level View Tab        | 20 |
|      |                                              |    |

#### List of Tables

| 3-1. | Low-Level Controls | 20 |
|------|--------------------|----|
| A-1. | Troubleshooting    | 21 |

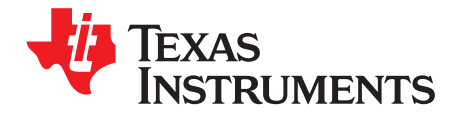

SBAU323A–January 2019–Revised January 2019

### Introduction

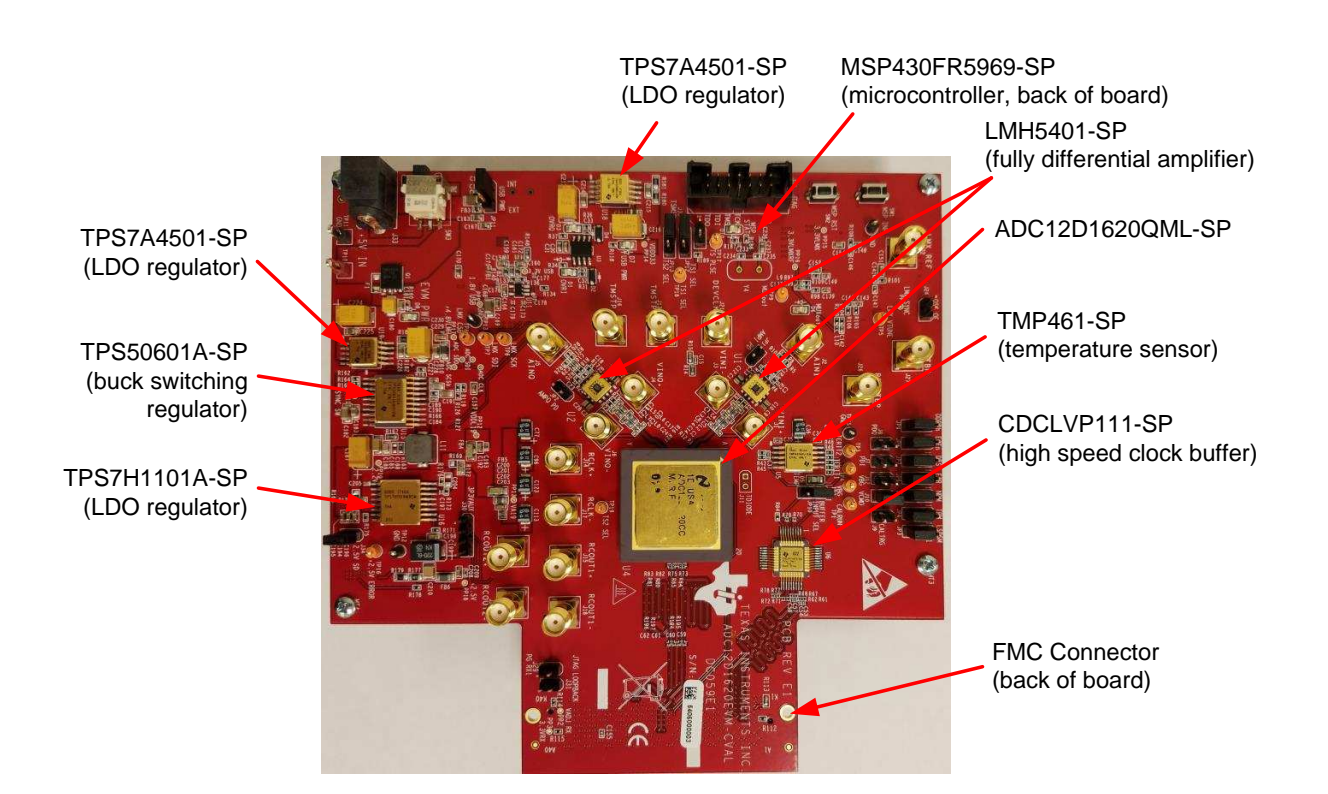

Figure 1. TSW12D1620 Evaluation Module

The TSW12D1620 evaluation module (EVM) is used to evaluate the ADC12D1620QML-SP analog-todigital converter (ADC) from Texas Instruments. Throughout this document, the terms *evaluation board*, *evaluation module*, and *EVM* are synonymous with the TSW12D1620EVM-CVAL.

The ADC12D1620QML-SP is a dual-channel, 12-bit ADC, capable of operating at sampling rates up to 1.6 Giga-samples per second (GSPS) in dual-channel mode, or 3.2 GSPS in single-channel mode. The TSW12D1620EVM-CVAL device output data are transmitted over a high-speed low-voltage differential signaling (LVDS) interface. This evaluation board also includes the following important features:

- An LMH5401-SP high-performance differential amplifier for the single-ended to differential gain block
- Optional differential input network supporting signals from DC to >3 GHz (requires minor component changes)
- Transformer-coupled clock input network to test the ADC performance with an external low-noise clock source
- High-reliability voltage regulation solution
- A TMP461-SP local and remote diode temperature sensor
- Device register programming through the universal serial bus (USB) connector and an FTDI<sup>™</sup> USB-toserial bus translator

• High-speed LVDS data output via an FMC<sup>™</sup> interface connector

The digital data from the TSW12D1620EVM-CVAL board is quickly and easily captured with the TSW14DL3200EVM data capture board and the included FMC-TSW14DL3200EVM adapter.

The TSW14DL3200EVM captures the LVDS data, stores the data in memory, and then uploads the data to a connected PC through a USB interface for analysis. The high-speed data converter pro (HSDC Pro) software on the PC communicates with the hardware and processes the data.

Throughout this document, the TSW12D1620EVM-CVAL is referred to as the *EVM* and the ADC12D1620QML-SP device is referred to as the *ADC* device.

#### **Related Documentation**

#### **Technical Reference Documents**

- Texas Instruments, ADC12D1620QML-SP 12-Bit, Single Or Dual, 3200- or 1600-MSPS RF Sampling Analog-to-Digital Converter (ADC) data sheet
- Texas Instruments, TSW14DL3200 High-Speed LVDS Data Capture and Pattern Generator User's Guide
- Texas Instruments, *High Speed Data Converter Pro GUI* user's guide (The HSDC Pro is also available in the software help menu.)
- Texas Instruments, LMH5401-SP Radiation Hardened 6.5-GHz, Low-Noise, Low-Power, Gain-Configurable Fully Differential Amplifier data sheet
- Texas Instruments, TMP461-SP Radiation Hardened Remote and Local Digital Temperature Sensor data sheet
- FTDI Chip, FTDI USB to Serial Driver Installation Manual

#### TSW14DL3200EVM Operation

See the TSW14DL3200EVM user's guide for configuration and status information.

#### Trademarks

FMC is a trademark of FMC Corporation. FTDI is a trademark of Future Technology Devices International Ltd.. K&L Microwave is a trademark of K&L Microwave. Keysight is a trademark of Keysight Technologies. Windows is a registered trademark of Microsoft Corporation. Rohde & Schwarz is a registered trademark of Rohde & Schwarz GmbH & Co.. Trilithic is a trademark of Trilithic, Inc.. All other trademarks are the property of their respective owners.

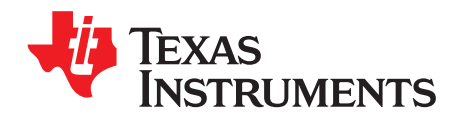

### Equipment

This section describes the equipment needed to evaluate the full performance of the ADC device.

#### 1.1 Evaluation Board Feature Identification Summary

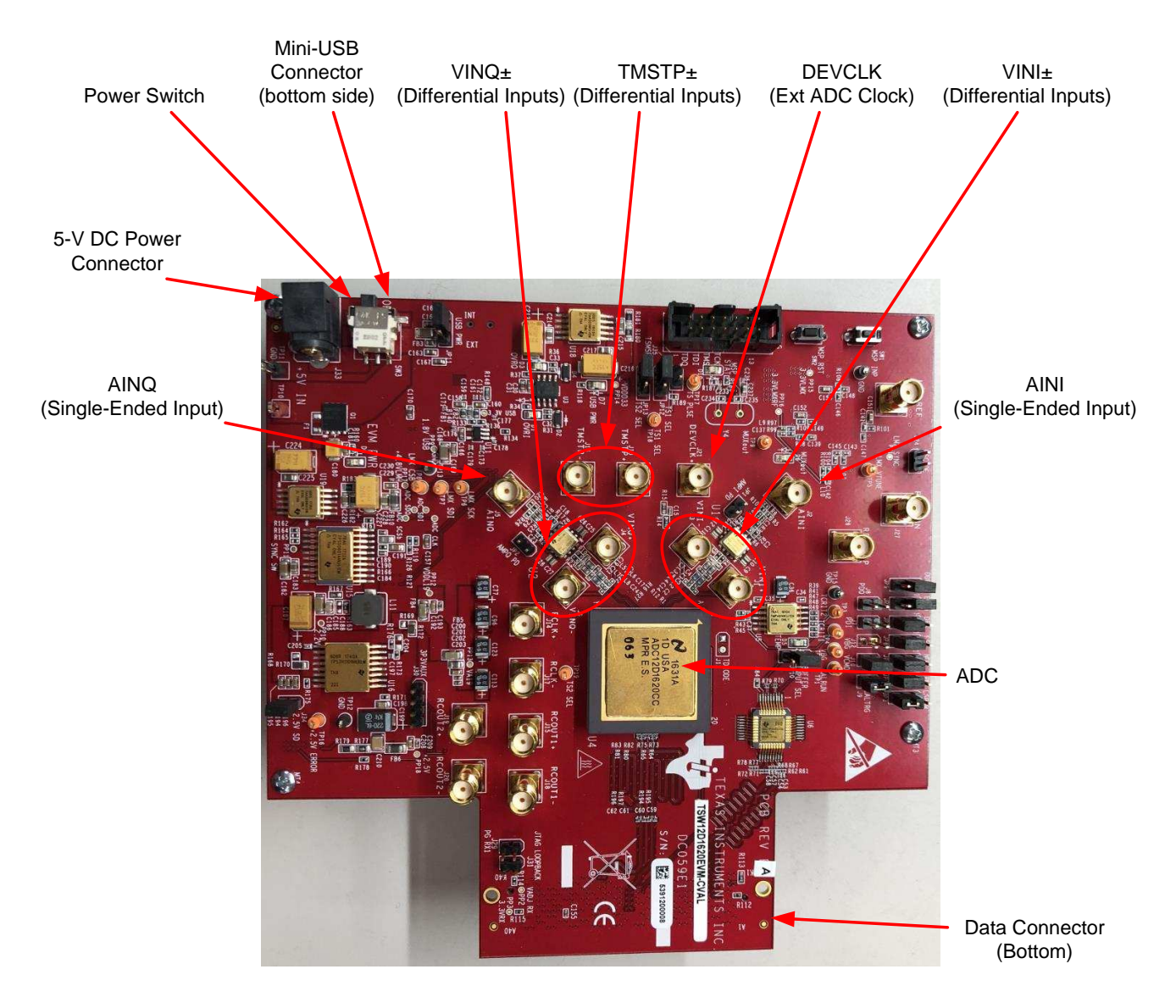

Figure 1-1 shows the EVM features.

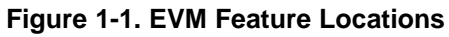

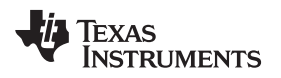

#### 1.2 Required Equipment

The following equipment are included in the EVM evaluation kit:

- Evaluation board (EVM)
- Mini-USB cable
- Power cable
- FMC-TSW14DL3200EVM adapter board

The following equipment is *not* included in the EVM evaluation kit, but is required for evaluation of this product:

- TSW12D1620EVM-CVAL GUI software
- TSW14DL3200EVM data capture board and related items
- HSDC Pro software
- Computer (PC) running the Windows® operating system (XP, 7, 8, or 10)
- One low-noise signal generator for the analog input; TI recommends the following generators:
  - Keysight<sup>™</sup> E8663D
  - Rohde & Schwarz® SMA100A or SMA100B
- Band-pass filter for the analog input signal (750 MHz or desired frequency); the following filters are recommended:
  - Band-pass filter (BPF):
    - Greater than or equal to 60-dB harmonic attenuation
    - Less than or equal to 5% bandwidth
    - Greater than 6-dBm power
    - Less than 5-dB insertion loss
  - Trilithic<sup>™</sup> 5VH-series tunable BPF
  - K&L Microwave<sup>™</sup> BT-series tunable BPF
  - TTE KC6 or KC7-series fixed BPF
- Signal-path cables, SMA, or BNC (or both SMA and BNC)

By default, the TSW12D1620EVM-CVAL uses an external clock source. Future versions of the board may support the LMX2615-SP integrated PLL/VCO onboard clock source. The following equipment is recommended for the external clock source:

- One low-noise signal generator for the ADC DEVCLK input. TI recommends models similar to the analog input source.
- A band-pass filter for the DEVCLK input. TI recommends a filter similar to the analog input path filter.

7

Required Equipment

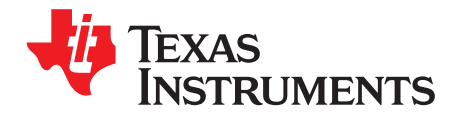

Chapter 2 SBAU323A–January 2019–Revised January 2019

### Setup Procedure

This section describes how to setup the EVM on the bench with the proper equipment to evaluate the full performance of the ADC device. Figure 2-1 shows the EVM test setup.

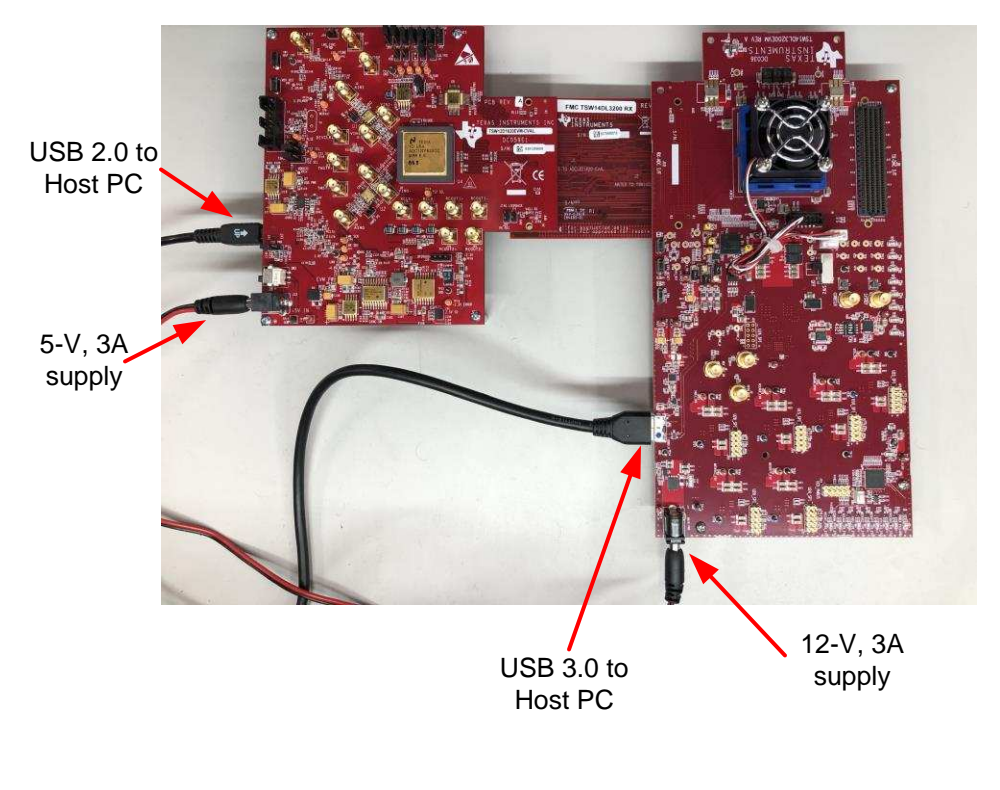

Figure 2-1. EVM Test Setup

**NOTE:** The HSDC Pro software must be installed before connecting the TSW12D1620EVM-CVAL and TSW14DL3200EVM to the PC for the first time.

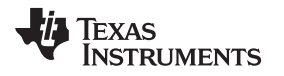

#### 2.1 Install the High-Speed Data Converter (HSDC) Pro Software

Download the most recent version of the HSDC Pro software from www.ti.com/tool/dataconverterpro-sw. Follow the installation instructions to install the software.

#### 2.2 Install the TSW12D1620EVM-CVAL GUI Software

- 1. Download the TSW12D1620EVM-CVAL graphical user interface (GUI) software from the EVM tool folder at www.ti.com/tool/TSW12D1620EVM-CVAL.
- 2. Extract the files from the compressed zip file.
- 3. Run the executable file (setup.exe), and follow the instructions.

#### 2.3 Connect the EVM and TSW14DL3200EVM via the FMC-TSW14DL3200EVM Adapter Card

With the power off, connect the TSW12D1620EVM-CVAL to the TSW14DL3200EVM through the FMC-TSW14DL3200EVM adapter card as illustrated in Figure 2-1. Make sure that the standoffs provide the proper height for robust connector connections.

#### 2.4 Connect the Power Supplies to the Boards (Power Off)

- Confirm that the power switch on the TSW14DL3200EVM is in the off position. Connect the power cable to a 12-V DC (minimum 3 A) power supply. Verify the proper supply polarity by confirming that the outer surface of the barrel connector is GND and the inner portion of the connector is 12 V. Connect the power cable to the EVM power connector.
- 2. Confirm that the power switch on the TSW12D1620EVM-CVAL is on the off position. Connect the power cable to a 5-V DC (minimum 3 A) power supply for the TSW12D1620EVM-CVAL. If using an adjustable or lab DC power supply, adjust the voltage setting to 5.3 V. Verify the proper supply polarity by confirming that the outer surface of the barrel connector is GND and the inner portion of the connector is a positive voltage. Connect the power cable to the EVM power connector.

#### CAUTION

Make sure that the power connections to the EVMs are the correct polarity. Failure to do so can result in immediate damage.

Make sure that the 12-V power supply is connected to the TSW14DL3200EVM and not the TSW12D1620EVM-CVAL. Providing the TSW12D1620EVM-CVAL with 12 V of power can result in immediate damage.

Leave the TSW12D1620EVM-CVAL and TSW14DL3200EVM power switches in the off position until directed later.

## 2.5 Connect the Clock Signal Generator to the EVM (RF Output Disabled Until Further Directed)

Connect a signal generator to the DEVCLK input of the EVM through a band-pass filter. This signal generator must be a low-noise signal generator. In addition, TI recommends a Trilithic-tunable band-pass filter to minimize harmonics and noise coming from the generator. Configure the signal generator for the desired clock frequency in the range of 0.2 GHz to 1.6 GHz. For best performance when using an RF signal generator, the power input to the CLK SMA connector must be 9 dBm (2.2 V<sub>PP</sub> into 50  $\Omega$ ). The signal generator must increase above 9 dB by an amount equal to any additional attenuation in the clock signal path, such as the insertion loss of the band-pass filter and cables. For example, if the filter insertion loss is 2 dB, the signal generator must be set to 9 dBm + 2 dB = 11 dBm.

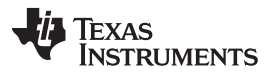

Connect the Signal Generators to the EVM (RF Outputs Disabled Until Further Directed)

www.ti.com

#### 2.6 Connect the Signal Generators to the EVM (RF Outputs Disabled Until Further Directed)

Connect a signal generator to the VIN input of the TSW12D1620EVM-CVAL through a band-pass filter and attenuator at the SMA connector. This generator must be a low-noise signal type. TI recommends a Trilithic-tunable band-pass filter to filter the signal from the generator. Configure the signal generator for 147.77 MHz, -10 dBm.

#### 2.7 Turn On the TSW14DL3200EVM Power and Connect to the PC

- 1. Turn on the 12-V power supply connected to the TSW14DL3200EVM.
- 2. Turn on the power switch on the TSW14DL3200EVM.
- 3. Connect a mini-USB 3.0 cable from the PC to the TSW14DL3200EVM.
- If the TSW14DL3200EVM has not previously been connected to the PC, follow the on-screen instructions to automatically install the device drivers. See the TSW14DL3200EVM user's guide for specific instructions.

#### 2.8 Turn On the TSW12D1620EVM-CVAL 5-V Power Supply and Connect to the PC

- 1. Turn on the 5-V power supply to power up the EVM.
- 2. Turn on the power switch on the TSW12D1620EVM-CVAL.
- 3. Connect the EVM to the PC with the mini-USB cable.

#### 2.9 Turn On the Clock Signal Generator RF Output

Turn on the RF signal output of the signal generator connected to the DEVCLK input.

#### 2.10 Turn On the Signal Generator RF Outputs

Turn on the RF signal output of the signal generator connected to VIN.

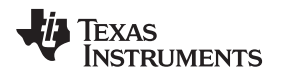

#### 2.11 Open the TSW12D1620EVM-CVAL GUI and Program the ADC and Clocks

The device configuration GUI is installed separately from the HSDC Pro installation and is a stand-alone GUI.

Figure 2-2 shows the GUI open window to the *EVM* tab. Tabs at the top of the panel organize the configuration into device and EVM features, with user-friendly controls and a low-level tab for directly configuring the registers. The EVM has one configurable device: that along with the TMP461-SP is used for temperature monitoring of the EVM and ADC. The register map for these devices is provided in the device data sheets.

| 🖪 TSWI | 2D1620EVM GUI                                                                                                    |                                                                   |                                                  |                                                                                                    |                                                                                                    |                                                                                                    |                                                                                                    |                                                                                                    |                                                                                                    |                                                                                                    | - • •                                                                                    |
|--------|----------------------------------------------------------------------------------------------------|-------------------------------------------------------------------|--------------------------------------------------|----------------------------------------------------------------------------------------------------|----------------------------------------------------------------------------------------------------|----------------------------------------------------------------------------------------------------|----------------------------------------------------------------------------------------------------|----------------------------------------------------------------------------------------------------|----------------------------------------------------------------------------------------------------|----------------------------------------------------------------------------------------------------|------------------------------------------------------------------------------------------|
| File D | File Debug Tools Script Settings Help                                                                                                    |                                                                   |                                                  |                                                                                                    |                                                                                                    |                                                                                                    |                                                                                                    |                                                                                                    |                                                                                                    |                                                                                                    |                                                                                          |
|        | TSW12D1620EVM GUI                                                                                                    |                                                                   |                                                  |                                                                                                    |                                                                                                    |                                                                                                    |                                                                                                    |                                                                                                    |                                                                                                    |                                                                                                    |                                                                                          |
| EVM    | Temperature                                                                                                    | Control                                                           | Input Sar                                        | mpling / LVDS                                                                                                    | LMX2615                                                                                                    | Low Level View                                                                                                    |                                                                                                    | В                                                                                                    | roadcast USB \$                                                                                                    | Status 🧿 🧔                                                                                                    | Reconnect?                                                                               |
| Use    | r Inputs                                                                                                    |                                                                   |                                                  | STADT HEE                                                                                                    |                                                                                                    |                                                                                                    |                                                                                                    |                                                                                                    |                                                                                                    |                                                                                                    |                                                                                          |
| ##     | r Inputs<br>1. Clock Source<br>Externa<br>2a. On-board Fclk<br>Fclk = 1600<br>2b. External Fclk F<br>1600<br>#3. Sampling and<br>nonDE<br>Program Clo | al<br>Selection<br>MHz<br>Trequency<br>M<br>Calibration<br>S<br>S | ▽       →       Hz       n Mode       ▽       DC | START HER<br>This tab is use<br>programmed, t<br>be installed.<br>User Inputs - H<br>#1. Clock Sourr<br>PLL/VCO. If the<br>#2a. On-board<br>#2b. External F<br>Users Guide fo<br>#3. Sampling N<br>#4. Program Cl | RE!<br>d to control th<br>he other tabs<br>low to program<br>ce - the CLK t<br>e on-board clo<br>Fclk Selection -<br>clk Selection -<br>clk Selection -<br>r details rega<br>lode - Choos<br>locks and AD( | e EVM to program th<br>allow the user to co<br>n the EVM clocks an<br>o the ADC may be s<br>ock is selected, choo<br>- The PLL/VCO will<br>- The user must entk<br>rding external clocks<br>e the sampling mod<br>C - once all modes t | e clocks, basic mod<br>nfigure the ADC. Not<br>upplied externally by<br>se the Fclk at #2a. I<br>be programmed to<br>se the external Fclk si<br>required.<br>e for the ADC. Note t<br>lave been selected, j | te of the ADC, and<br>te that serial contro<br>the user. In future<br>If the external clock<br>provide any of the :<br>upplied (in MHz). <sup>-</sup><br>that LSPSM mode<br>press this button t | read the tempera<br>of ADC function<br>revisions it may a<br>c is selected, ente<br>available samplin<br>The PLL/VCO will<br>can only be select<br>o write selections | ture. Once the E<br>s requires ECEb<br>also come from the<br>r the FClk at #2b.<br>Ig clock frequenc<br>be powered dow<br>ted by board leve<br>to the ADC and | VM is<br>jumper to<br>he on-board<br>ies to ADC.<br>vn; see the<br>al jumper.<br>PLLVCO. |
|        |                                                                                                    |                                                                   |                                                  |                                                                                                    |                                                                                                    |                                                                                                    |                                                                                                    |                                                                                                    |                                                                                                    |                                                                                                    |                                                                                          |
|        |                                                                                                    |                                                                   |                                                  |                                                                                                    |                                                                                                    |                                                                                                    |                                                                                                    |                                                                                                    |                                                                                                    |                                                                                                    |                                                                                          |
|        | dle                                                                                                    |                                                                   |                                                  |                                                                                                    |                                                                                                    |                                                                                                    |                                                                                                    | + 😐 ا                                                                                                    | HARDWARE CO                                                                                                    | 🐺 Texas I                                                                                                    | NSTRUMENTS                                                                               |

Figure 2-2. Configuration GUI: EVM Tab

- 1. Open the TSW12D1620EVM-CVAL GUI.
- 2. Select the external clock as the clock source.
- 3. Select Fclk = 1600 MHz as the external Fclk selection.
- 4. Select *nonDES* operating mode.
- 5. Click Program Clocks and ADC. This action overwrites any previous device register settings.

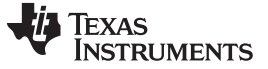

#### 2.12 Calibrate the ADC Device on the EVM

Figure 2-3 shows the GUI open window to the Control tab.

| E TSW12D1620EVM GUI                   |                                                                                                    |  |  |  |  |  |  |  |  |  |
|---------------------------------------|----------------------------------------------------------------------------------------------------|--|--|--|--|--|--|--|--|--|
| File Debug Tools Script Settings Help |                                                                                                    |  |  |  |  |  |  |  |  |  |
| TSW12D1620EVM GUI                     |                                                                                                    |  |  |  |  |  |  |  |  |  |
| EVM Temperature Control Input Sam     | pling / LVDS LMX2615 Low Level View Broadcast USB Status 🥥 🗇 Reconnect?                                                                                                    |  |  |  |  |  |  |  |  |  |
| Power Down:                           | Calibration: Gain and Offset:                                                                                                    |  |  |  |  |  |  |  |  |  |
| Power Down I Ch                       | Image: CAL bit CAL pin must be low CSS Cal Sequence Select       Image: CAL bit Calibration Compared to the calibration Calibration Value Calibration Value Compared to the calibration Value Compared to the calibration Value Compared to the calibration Value Compared to the calibration Value Compared to the calibration Value Compared to the calibration Value Compared to the calibration Compared to the calibration Value Compared to the calibration Value Compared to the cali |  |  |  |  |  |  |  |  |  |
|                                       | AutoSync/DCLK Reset                                                                                                    |  |  |  |  |  |  |  |  |  |
|                                       | ES Enable Slave       DOC Disable Output Clocks       DR Disable DCLK Reset         DRC Delay Reference Clock       SP Select Phase         0       00 = 0deg                                                                                                    |  |  |  |  |  |  |  |  |  |
| Idle                                  | 😑 HARDWARE CO 🛛 🐺 TEXAS INSTRUMENTS                                                                                                    |  |  |  |  |  |  |  |  |  |

Figure 2-3. Configuration GUI: Control Tab

- 1. With the EVM GUI open on the PC, navigate to the Control tab.
- 2. To calibrate the ADC, click the CAL bit button one time, and then click the button again. This action triggers a new on-command calibration.
  - **NOTE:** The *CAL bit* button executes a calibration sequence that is required for full performance. This calibration is performed automatically during the previous step provided in Section 2.11, but must be performed again any time the sampling rate changes, after significant temperature change of the ADC, or after exiting the power-down mode. See the ADC12D1620QML-SP device data sheet for details regarding the necessary calibration sequence.

#### 2.13 Open the HSDC Software and Load the FPGA Image to the TSW14DL3200EVM

- 1. Open the HSDC Pro software.
- Click OK to confirm the serial number of the TSW14DL3200EVM device. If multiple TSWxxxxx boards are connected, select the model and serial number for the one connected to the TSW12D1620EVM-CVAL.
- 3. Using the green pulldown, select ADC12D1620\_NonLSPSM\_Demux\_nonDES\_DCLK90\_DDR.
- 4. When prompted, click Yes to update the firmware.
- 5. If the load firmare prompt does not appear, select *Instrument Options>Download Firmware* and choose *TSW14DL3200\_FIRMWARE\_COMPONENT\_MODE\_800M.bin.*

**NOTE:** If the user configures the EVM with options other than the default register values, different instructions may be required for selecting the device in HSDC Pro.

- 6. Enter the ADC output data rate (*f*<sub>(SAMPLE)</sub>) as *1600M* or the desired output sample rate. This number must be equal to the actual sampling rate of the device, and must be updated if the sampling rate changes.
- 7. Proceed to capture data; see Section 2.14.

#### TEXAS INSTRUMENTS

#### 2.14 Capture Data Using the HSDC Pro Software

Figure 2-4 shows the HSDC Pro GUI. The following steps show how to capture data using the HSDC Pro software:

- 1. Select the test to perform.
- 2. Select the data view.
- 3. Select the channel to view.
- 4. Click the Capture button to capture new data.

Additional tips:

- Use the Notch Frequency Bins from the Test Options file menu to remove bins around DC (eliminate DC noise and offset) or the fundamental (eliminate phase noise from signal generators).
- Open the *Capture Option* dialog from the *Data Capture Options* file menu to change the capture depth or to enable continuous capture or FFT averaging.
- For analyzing only a portion of the spectrum, use the *Single Tone* test with the *Bandwidth Integration Markers* from the *Test Options* file menu. The *Channel Power* test is also useful.
- For analyzing only a subset of the captured data, set the *Analysis Window (samples)* setting to a value less than the number of total samples captured and move the green or red markers in the small transient data window at the top of the screen to select the data subset of interest.

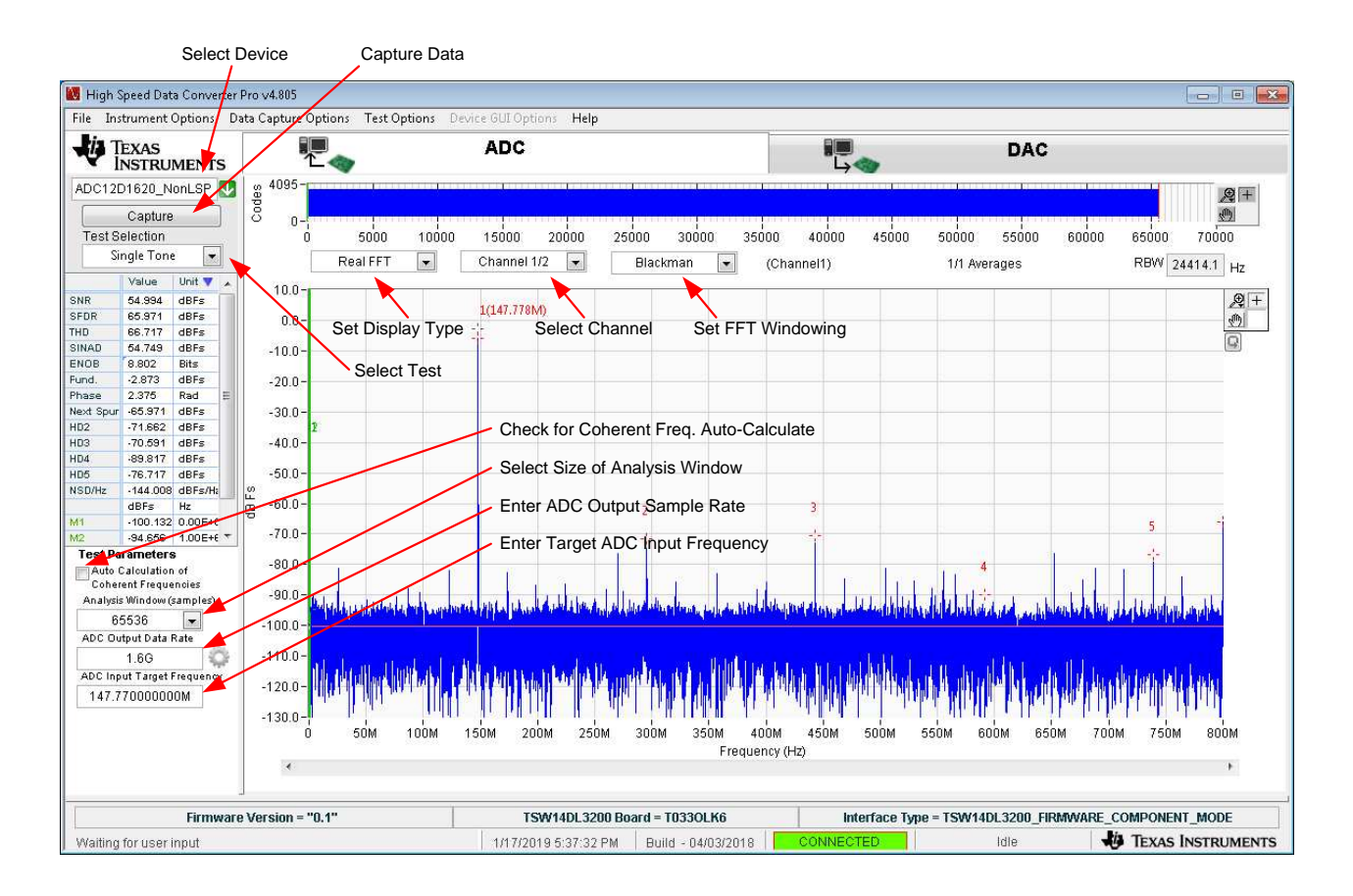

#### Figure 2-4. HSDC Pro GUI

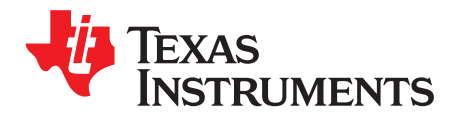

### **Device Configuration**

The ADC device is programmable through the serial programming interface (SPI) bus accessible through the FTDI USB-to-SPI converter located on the EVM. A GUI is provided to write instructions on the bus and program the registers of the ADC device.

For more information about the registers in the ADC device, see the ADC12D1620QML-SP data sheet.

#### 3.1 Tab Organization

Control of the ADC device features are available in the EVM, Temperature Control, Input/Sampling/LVDS, and LMX2615 (may be enabled in future versions of the EVM and GUI) configuration tabs.

#### 3.1.1 EVM (Quick Start) Tab

The *EVM* tab (Figure 3-1) is used to simplify initial configuration of the EVM. When the desired settings are chosen, clicking the **Program Clocks and ADC** button configures the EVM for use.

| 🖪 TSW:        | 2D1620EVM GUI                                                                                                    |                                                                               |                           |                                                                                                    |                                                                                                    |                                                                                                    |                                                                                                    |                                                                                                    | - • •                                                                                                    |  |
|---------------|----------------------------------------------------------------------------------------------------|-------------------------------------------------------------------------------|---------------------------|----------------------------------------------------------------------------------------------------|----------------------------------------------------------------------------------------------------|----------------------------------------------------------------------------------------------------|----------------------------------------------------------------------------------------------------|----------------------------------------------------------------------------------------------------|----------------------------------------------------------------------------------------------------|--|
| File D        | File Debug Tools Script Settings Help                                                                                                    |                                                                               |                           |                                                                                                    |                                                                                                    |                                                                                                    |                                                                                                    |                                                                                                    |                                                                                                    |  |
|               | TSW12D1620EVM GUI                                                                                                    |                                                                               |                           |                                                                                                    |                                                                                                    |                                                                                                    |                                                                                                    |                                                                                                    |                                                                                                    |  |
| EVM           | Temperature                                                                                                    | Control                                                                       | Input Sa                  | mpling / LVDS                                                                                                    | LMX2615                                                                                                    | Low Level View                                                                                                    |                                                                                                    | Broadcast USB                                                                                                    | Status 🧿 🧇 Reconnect?                                                                                                    |  |
|               | rlanuto                                                                                                    |                                                                               |                           |                                                                                                    |                                                                                                    |                                                                                                    |                                                                                                    |                                                                                                    |                                                                                                    |  |
| Use<br>#<br># | r Inputs<br>1. Clock Source<br>Extern:<br>2a. On-board Fclk<br>Fclk = 1600<br>2b. External Fclk F<br>1600<br>f3. Sampling and<br>nonDE<br>Program Clo | al<br>(Selection<br>MHz<br>Frequency<br>MI<br>Calibration<br>ES<br>cks and AD | ↓<br>Hz<br>Mode<br>↓<br>C | START HER<br>This tab is user<br>programmed, ti<br>be installed.<br>User Inputs - H<br>#1. Clock Source<br>PLL/VCO. If the<br>#2a. On-board<br>#2b. External Fi<br>Users Guide fo<br>#3. Sampling N<br>#4. Program Cl | RE!<br>d to control th<br>he other tabs<br>ow to program<br>ce - the CLK t<br>e on-board dc<br>Fclk Selection<br>clk Selection<br>clk Selection<br>r details rega<br>lode - Choos<br>ocks and AD | e EVM to program th<br>allow the user to co<br>m the EVM clocks an<br>o the ADC may be si<br>ock is selected, choo<br>n - The PLL/VCO will<br>- The user must entk<br>arding external clocks<br>e the sampling mod<br>C - once all modes t | e clocks, basic mode of the<br>nfigure the ADC. Note that s<br>upplied externally by the use<br>se the Fclk at #2a. If the ext<br>be programmed to provide<br>r the external Fclk supplied<br>required.<br>e for the ADC. Note that LSF<br>lave been selected, press th | ADC, and read the tempera<br>erial control of ADC function<br>r. In future revisions it may a<br>ernal clock is selected, ente<br>any of the available samplir<br>(in MHz). The PLL/VCO will<br>PSM mode can only be select<br>his button to write selections | ture. Once the EVM is<br>s requires ECEb jumper to<br>also come from the on-board<br>er the FCIk at #2b.<br>Ig clock frequencies to ADC.<br>be powered down; see the<br>cted by board level jumper.<br>to the ADC and PLL/VCO. |  |
|               |                                                                                                    |                                                                               |                           |                                                                                                    |                                                                                                    |                                                                                                    |                                                                                                    |                                                                                                    |                                                                                                    |  |
|               | dle                                                                                                    |                                                                               |                           |                                                                                                    |                                                                                                    |                                                                                                    |                                                                                                    | HARDWARE CO                                                                                                    | 🐺 Texas Instruments                                                                                                    |  |

Figure 3-1. Configuration GUI: EVM Tab

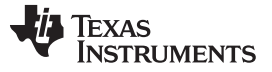

Configure the EVM settings as needed using the selection buttons and entry fields, then click the **Program Clocks and ADC** button.

- #1 Select external clocking (future revisions of the EVM may support on-board clock generation, but that option is not currently available)
- #2a For future use: Select the on-board clock frequency to be generated
- #2b Enter the applied external clock frequency
- #3 Set the ADC sampling mode

A history of configuration writes and reads is available by doing the following:

- 1. Wait until Idle is displayed in the lower left corner of the GUI
- 2. Double click on Idle to launch the Status Log panel
- 3. Right-clicking within the *Status Log* panel shows the available commands. A command sequence can be saved for later usage or study by selecting the desired commands, and then right clicking and choosing *Save Selected*. Figure 3-2 shows the status log panel.

| Operation Successful.<br>Updating HL Controls<br>Operation Successful.<br>Updating HL Controls<br>Write Register: ADC12D1620.CONFIG_1[0x0] -[0x2000]<br>Write Register: ADC12D1620.CH_L_OFFSET[0x2] -[0x0]<br>Write Register: ADC12D1620.CH_L_FSR[0x3] -[0x4000]<br>Write Register: ADC12D1620.CAL_ADJUST[0x4] -[0xDB4B]<br>Write Register: ADC12D1620.CBSERVED6[0x6] -[0x1C2E]<br>Write Register: ADC12D1620.RESERVED6[0x6] -[0x1C2E]<br>Write Register: ADC12D1620.RESERVED6[0x8] -[0xF0F]<br>Write Register: ADC12D1620.RESERVED6[0x8] -[0xF0F]<br>Write Register: ADC12D1620.CH_Q_FSR[0x8] -[0x4000]<br>Write Register: ADC12D1620.CH_Q_FSR[0x8] -[0x4000]<br>Write Register: ADC12D1620.CH_Q_FSR[0x8] -[0x4000]<br>Write Register: ADC12D1620.APERTURE_DELAY[0xC] -[0x4]<br>Write Register: ADC12D1620.APERTURE_DELAY[50x0] -[0x00]<br>Write Register: ADC12D1620.AUT0SYNC[0xE] -[0x3]<br>Write Register: ADC12D1620.CONFIG_1[0x0] -[0x6000]<br>Write Register: ADC12D1620.CONFIG_1[0x0] -[0x6000]<br>Write Register: ADC12D1 | 📴 Status Log                                                                                                    | - • • |
|----------------------------------------------------------------------------------------------------|----------------------------------------------------------------------------------------------------|-------|
|                                                                                                    | Operation Successful.<br>Updating HL Controls<br>Operation Successful.<br>Updating HL Controls<br>Write Register: ADC12D1620.CONFIG_1[0x0] -[0x2000]<br>Write Register: ADC12D1620.CH_LOFFSET[0x2] -[0x0]<br>Write Register: ADC12D1620.CH_LFSR[0x3] -[0x4000]<br>Write Register: ADC12D1620.CAL_ADJUST[0x4] -[0xDB4B]<br>Write Register: ADC12D1620.CAL_ADJUST[0x4] -[0xDB4B]<br>Write Register: ADC12D1620.CBSERVED6[0x6] -[0x1C2E]<br>Write Register: ADC12D1620.RESERVED6[0x6] -[0x1C2E]<br>Write Register: ADC12D1620.RESERVED8[0x8] -[0x40F]<br>Write Register: ADC12D1620.RESERVED8[0x8] -[0x40F]<br>Write Register: ADC12D1620.RESERVED8[0x8] -[0x400]<br>Write Register: ADC12D1620.CH_Q_OFFSET[0xA] -[0x0]<br>Write Register: ADC12D1620.CH_Q_FSR[0x8] -[0x4000]<br>Write Register: ADC12D1620.APERTURE_DELAY[0xC] -[0x4]<br>Write Register: ADC12D1620.APERTURE_DELAY[0xC] -[0x0]<br>Write Register: ADC12D1620.CNFIG_1[0x0] -[0x00]<br>Write Register: ADC12D1620.CONFIG_1[0x0] -[0x000]<br>Write Register: ADC12D1620.CONFIG_1[0x0] -[0x000]<br>Write Register: ADC12D1620.CONFIG_1[0x0] -[0x000]<br>Operation Successful.<br>Updating HL Controls<br>Idle |       |

#### Figure 3-2. Configuration GUI: Status Log Panel

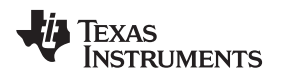

#### 3.1.2 Temperature Tab

The *Temperature* tab (Figure 3-3) enables readout of the different on-board temperature sensors. Depending on the EVM configuration either or both of the TMP461 and MSP430 temperature readout methods is available.

| TSW12D1620EVM G               | 🖸 TSW12D1620EVM GUI      |                                                                                                    |                |  |                 |                       |  |  |  |
|-------------------------------|--------------------------|----------------------------------------------------------------------------------------------------|----------------|--|-----------------|-----------------------|--|--|--|
| File Debug Tools              | Script Settings Help     |                                                                                                    |                |  |                 |                       |  |  |  |
|                               | TSW12D1620EVM GUI        |                                                                                                    |                |  |                 |                       |  |  |  |
| EVM Temperatu                 | e Control Input Sa       | mpling / LVDS LMX2615                                                                                          | Low Level View |  | Broadcast USB S | Status 🧿 🧇 Reconnect? |  |  |  |
| Read Tem<br>from Th<br>TMP461 | perature<br>AP461        | Read Temperature<br>from MSP430<br>MSP430                                                                      |                |  |                 |                       |  |  |  |
| Local Ter<br>0<br>Remote<br>0 | nperature<br>Temperature | TMP461 Local Temperat<br>0<br>TMP461 Remote Tempe<br>0<br>LMT01 A Temperature<br>0<br>LMT01 B Temperature<br>0 | ure<br>rature  |  |                 |                       |  |  |  |
| Idle                          |                          |                                                                                                    |                |  | HARDWARE CO     | 🐺 Texas Instruments   |  |  |  |

Figure 3-3. Configuration GUI: Temperature Tab

Click on one of the buttons to read temperatures.

- Read Temperature from TMP461: This method accesses the TMP461 using the FTDI USB to I<sup>2</sup>C interface.
- **Read Temperature from MSP430**: If enabled in hardware or firmware, this method uses the MSP430 to read the TMP461 using I<sup>2</sup>C and the LMT01 devices using the pulse count interface.

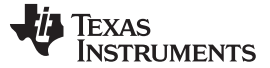

#### 3.1.3 Control Tab

The *Control* tab (Figure 3-4) adjusts the ADC configuration to use a number of different serial interface registers.

| 🖪 TSW1                                                                                                    | 2D1620EVM GUI |             |             |              |                                                                                                    |                                                  |                                                                                                    |                                 |       |  |  |  |  |  |
|----------------------------------------------------------------------------------------------------|---------------|-------------|-------------|--------------|----------------------------------------------------------------------------------------------------|--------------------------------------------------|----------------------------------------------------------------------------------------------------|---------------------------------|-------|--|--|--|--|--|
| File De                                                                                                    | ebug Tools So | ript Settir | ngs Help    |              |                                                                                                    |                                                  |                                                                                                    |                                 |       |  |  |  |  |  |
|                                                                                                    |               |             |             |              | TS                                                                                                    | W12D1620E                                        |                                                                                                    |                                 |       |  |  |  |  |  |
| EVM                                                                                                    | Temperature   | Control     | Input Sampl | ing / LVDS   | LMX2615                                                                                                    | Low Level View                                   |                                                                                                    | Broadcast USB Status 🧿 🤌 Reconn | ect?  |  |  |  |  |  |
| Р                                                                                                    | ower Down:    |             |             | Calibration: |                                                                                                    |                                                  | Gain and Offset:                                                                                                    |                                 |       |  |  |  |  |  |
| Power Down:<br>Power Down I Ch<br>Power Down Q Ch<br>DES Tim<br>DTA<br>64                                                                                                    |               |             |             |              | AL bit<br>st be low<br>quence Sele<br>ull Calibratio<br>SC Enable<br>:al Value<br>Read C<br>djust<br>0.000 | ect<br>on ⊽<br>Read/Write<br>Cal Value Reg<br>pS | I-Channel:       Q-Channel:         Full Scale Range I       Full Scale Range Q         16384       800.000 mVpp         16384       800.000 mVpp         Offset I       Offset Q         0       0.000 mV         Offset I Sign       Offset Q Sign         Positive       Positive         Aperture Delay Adjust         CAM Adjust       Coarse Delay         FAM Adjust       Fine Delay         0       0.000 ps |                                 |       |  |  |  |  |  |
|                                                                                                    |               |             |             |              |                                                                                                    |                                                  | STA Select TAD Adju                                                                                                    | ust OCC Duty Cycle Correct      |       |  |  |  |  |  |
|                                                                                                    |               |             |             | AutoSync/DCL | LK Reset                                                                                                   |                                                  |                                                                                                    |                                 |       |  |  |  |  |  |
| ES Enable Slave ES Enable Slave ES ENABLE ES ENABLE ES ENA |               |             |             |              |                                                                                                    |                                                  | DDC Disable Output Clocks OR Disable DCLK Reset                                                                                                    |                                 |       |  |  |  |  |  |
| Id                                                                                                    | lle           |             |             |              |                                                                                                    |                                                  | •                                                                                                    | HARDWARE CO                     | IENTS |  |  |  |  |  |

Figure 3-4. Configuration GUI: Control Tab

See the ADC12D1620QML-SP data sheet for information on the specific registers used. The following list summarizes the registers used.

- Power Down: configuration register 1
- Calibration: configuration register 1, calibration adjust
- Gain and Offset: I/Q-channel offset adjust, I/Q-channel full-scale range adjust
- DES Timing Adjust: DES timing adjust
- · Aperture Delay Adjust: aperture delay coarse adjust, aperture delay fine adjust
- AutoSync/DCLK Reset: AutoSync

#### 3.1.4 Input Sampling / LVDS Tab

Figure 3-5 shows the Input Sampling / LVDS tab.

| 🖪 TSW12D1620EVM GUI                   |                                             |                                     |  |  |  |  |  |  |  |
|---------------------------------------|---------------------------------------------|-------------------------------------|--|--|--|--|--|--|--|
| File Debug Tools Script Settings Help |                                             |                                     |  |  |  |  |  |  |  |
| TSW12D1620EVM GUI                     |                                             |                                     |  |  |  |  |  |  |  |
| EVM Temperature Control Input Samplin | g / LVDS LMX2615 Low Level View             | Broadcast USB Status 🥥 🧔 Reconnect? |  |  |  |  |  |  |  |
| Sampling Mode Settings:               | LVDS Interface Control:                     |                                     |  |  |  |  |  |  |  |
| DES Enable                            | SDR Clocking Enable                         |                                     |  |  |  |  |  |  |  |
| DEQ DES Q Input Enable                | DPS DCLK Phase Select                       |                                     |  |  |  |  |  |  |  |
| DIQ DESIQ Enable                      | 2SC Two's Complement                        |                                     |  |  |  |  |  |  |  |
| DCK DESCLKIQ Mode                     | TSE Time Stamp Enable                       |                                     |  |  |  |  |  |  |  |
|                                       | TPM Test Pattern Mode                       |                                     |  |  |  |  |  |  |  |
|                                       | OVS Output Voltage Swing<br>High Swing Mode |                                     |  |  |  |  |  |  |  |
|                                       |                                             |                                     |  |  |  |  |  |  |  |
|                                       |                                             |                                     |  |  |  |  |  |  |  |
|                                       |                                             |                                     |  |  |  |  |  |  |  |
|                                       |                                             |                                     |  |  |  |  |  |  |  |
|                                       |                                             |                                     |  |  |  |  |  |  |  |
| Idle                                  |                                             | 🔶 HARDWARE CO 🛛 🐺 TEXAS INSTRUMENTS |  |  |  |  |  |  |  |

Figure 3-5. Configuration GUI: Input Sampling / LVDS Tab

See the ADC12D1620QML-SP data sheet for information on the specific registers used. The following list summarizes the registers used.

- Sampling Mode Settings: configuration register 1, AutoSync
- LVDS Interface Control: configuration register 1

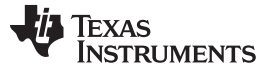

Tab Organization

#### 3.1.5 Low Level View Tab

The *Low Level View* tab (Figure 3-6) allows configuration of the devices at the bit-field level. At any time, the controls in Table 3-1 can be used to configure or read from the device.

| 🖪 TSV | V12 | 2D1620EVM GUI    |               |          |                 |         |       |       |           |    |    |      |     |       |     |      |     |      |          |      |          |         |       |           | • 💌   |
|-------|-----|------------------|---------------|----------|-----------------|---------|-------|-------|-----------|----|----|------|-----|-------|-----|------|-----|------|----------|------|----------|---------|-------|-----------|-------|
| File  | De  | bug Tools So     | ript Settings | Help     |                 |         |       |       |           |    |    |      |     |       |     |      |     |      |          |      |          |         |       |           |       |
|       |     |                  |               |          |                 |         |       |       |           |    |    |      |     |       |     |      |     |      |          |      |          |         |       |           |       |
|       |     |                  |               |          |                 |         | TS    | W12   | 2D162     | 0E | VN |      | SU  |       |     |      |     |      |          |      |          |         |       |           |       |
| EVM   | 1   | Temperature      | Control II    | nput Sam | pling / LVI     | DS LM   | X2615 | Low l | evel Viev | v  |    |      |     |       |     |      |     |      | Broadca  | ast  | USB S    | tatus 🤇 | ) 👩   | Recon     | nect? |
|       | _   |                  | 📼 🛌 🦛         |          |                 |         |       |       | Linked    | 1  | Un | date | Mor | de Ir | mme | diat |     | -    |          |      |          | Ser     | rch I | Und       |       |
| , I   | Re  | egister Map      |               | SU 6     | i⊗ <i>639</i> / |         |       |       | LIIIKCU   |    |    |      |     |       |     | -    |     |      | FieldVie |      |          | Jean    |       | VEXL      |       |
|       | _   | Regi             | ster Name     |          | Address         | Default | Mode  | Size  | Value     | 15 | 14 | 13   | 12  | 11    | 10  | 9    | 8   | •    | Field Vi | ew   |          |         |       |           |       |
|       |     | ADC12D16         | 20            |          | 0.00            | 0       | DAW   | 40    | 00000     |    |    |      |     |       |     |      |     |      |          |      |          |         |       |           |       |
|       |     | CONFIG           | _1<br>///     |          | 0x00            | 0x2000  |       | 10    | 0x2000    |    |    |      | 0   |       |     | 0    | 1   |      |          |      |          |         |       |           |       |
|       |     | CHLO             | EQET          |          | 0x02            | 0x2907  | R/W   | 16    | 0x2907    | 0  | 0  |      |     |       | 0   | 0    |     |      |          |      |          |         |       |           |       |
|       |     |                  | R             |          | 0x02            | 0x4000  | RM    | 16    | 0x4000    | 0  | 1  | 0    | 0   | 0     | 0   | 0    | 0   |      |          |      |          |         |       |           |       |
|       |     | CAL AD           | JUST          |          | 0x04            | 0xDB4B  | RM    | 16    | 0xDB4B    | 1  | 1  | ő    | 1   | 1     | 0   | 1    | 1   |      |          |      |          |         |       |           |       |
|       |     | CAL VAL          | LUES          |          | 0x05            | 0x0000  | R/W   | 16    | 0x0000    | 0  | 0  | Ō    | 0   | 0     | Ō   | 0    | 0   |      |          |      |          |         |       |           |       |
|       |     | RESERV           | /ED6          |          | 0x06            | 0x1C2E  | R/W   | 16    | 0x1C2E    | 0  | 0  | 0    | 1   | 1     | 1   | 0    | 0   |      |          |      |          |         |       |           |       |
|       |     | DES_TIN          | /ING_ADJ      |          | 0x07            | 0x8142  | R/W   | 16    | 0x8142    | 1  | 0  | 0    | 0   | 0     | 0   | 0    | 1   |      |          |      |          |         |       |           |       |
|       |     | RESERV           | /ED8          |          | 0x08            | 0x0F0F  | R/W   | 16    | 0x0F0F    | 0  | 0  | 0    | 0   | 1     | 1   | 1    | 1   |      |          |      |          |         |       |           |       |
|       |     | RESERV           | /ED9          |          | 0x09            | 0x0000  | R/W   | 16    | 0x0000    | 0  | 0  | 0    | 0   | 0     | 0   | 0    | 0   |      |          |      |          |         |       |           |       |
|       |     | CH_Q_C           | FFSET         |          | 0x0A            | 0x0000  | R/W   | 16    | 0x0000    | 0  | 0  | 0    | 0   | 0     | 0   | 0    | 0   |      |          |      |          |         |       |           |       |
|       |     | CH_Q_F           | SR            |          | 0x0B            | 0x4000  | R/W   | 16    | 0x4000    | 0  | 1  | 0    | 0   | 0     | 0   | 0    | 0   |      |          |      |          |         |       |           |       |
|       |     | APERTU           | RE_DELAY      |          | 0x0C            | 0x0004  | R/W   | 16    | 0x0004    | 0  | 0  | 0    | 0   | 0     | 0   | 0    | 0   |      |          |      |          |         |       |           |       |
|       |     | APERTU           | RE_DELAY_F    | INE      | 0x0D            | 0x0000  | R/W   | 16    | 0x0000    | 0  | 0  | 0    | 0   | 0     | 0   | 0    | 0   |      |          |      |          |         |       |           |       |
|       |     | AUTOSY           | NC            |          | 0x0E            | 0x0003  | R/W   | 16    | 0x0003    | 0  | 0  | 0    | 0   | 0     | 0   | 0    | 0   |      |          |      |          |         |       |           |       |
|       |     | RESERV           | EDF           |          | 0X0F            | 0001D   | R     | 16    | 00010     | 0  | 0  | 0    | 0   | 0     | 0   | 0    | 0   |      |          |      |          |         |       |           |       |
|       |     | 0x00             |               |          | 0×00            | 0v201C  | DAM   | 16    | 0v2010    | 0  | 0  | 1    | 0   | 6     | 0   | 0    | 0   |      |          |      |          |         |       |           |       |
|       |     | 0x01             |               |          | 0x01            | 0x080C  | RM    | 16    | 0x080C    | 0  | 0  | 0    | 0   | 1     | 0   | 0    | 0,  | -    |          |      |          |         |       |           |       |
|       | 4   |                  |               |          |                 |         |       |       | 10,0000   |    |    | 1    | 1   |       |     | -    | •   |      |          |      |          |         |       |           |       |
| L I   | Re  | egister Descript | ion           |          |                 |         |       |       |           |    |    |      |     |       |     |      |     |      |          |      |          |         |       |           |       |
|       |     |                  |               |          |                 |         |       |       |           |    | DI | e ek |     |       |     |      | Ad  |      | _        | 10/2 | ite Det  | _       | Deer  |           |       |
|       |     |                  |               |          |                 |         |       |       |           |    | ы  | OCK  |     |       |     |      | Add | lies | s        | VVI  | ite Dat  | а       | Read  | Dala_G    | enenc |
|       |     |                  |               |          |                 |         |       |       |           |    |    |      |     |       |     | •    | ×   |      | 0        | ×    | 0        |         | ×     | 0         |       |
|       |     |                  |               |          |                 |         |       |       | -         | -  |    |      |     |       |     |      |     |      |          | W    | /rite Re | gister  | Rea   | d Registe | er    |
|       | Id  | le               |               |          |                 |         |       |       |           |    |    |      |     |       |     |      |     | •    | HARDV    | VARE | CO       | 🥠 п     | EXAS  | INSTRU    | MENTS |

Figure 3-6. Configuration GUI: Low-Level View Tab

#### Table 3-1. Low-Level Controls

| Control                                                         | Description                                                                                                    |  |  |  |  |  |  |  |
|-----------------------------------------------------------------|----------------------------------------------------------------------------------------------------|--|--|--|--|--|--|--|
| Register map summary                                            | Displays the devices on the EVM, registers for those devices, and the states of the registers.                                               |  |  |  |  |  |  |  |
|                                                                 | <ul> <li>Clicking on a register field allows individual bit manipulation in the register data cluster.</li> </ul>                            |  |  |  |  |  |  |  |
|                                                                 | <ul> <li>The value column shows the value of the register at the time the GUI was last updated.</li> </ul>                                   |  |  |  |  |  |  |  |
|                                                                 | <ul> <li>The LR column shows the value of the register at the time the register was last read.</li> </ul>                                    |  |  |  |  |  |  |  |
| Write register button                                           | Write to the register highlighted in the register map summary with the value in the Write Data field.                                        |  |  |  |  |  |  |  |
| Write all button                                                | Update all registers shown in the register map summary with the values shown in the <i>Register Map</i> summary.                             |  |  |  |  |  |  |  |
| Read register button                                            | Read from the register highlighted in the <i>Register Map</i> summary and display the results in the <i>Read Data</i> field.                 |  |  |  |  |  |  |  |
|                                                                 | This button can be used to synchronize the GUI with the state of the hardware.                                                               |  |  |  |  |  |  |  |
| Read-all button                                                 | Read from all registers in the <i>Register Map</i> summary and display the current state of the hardware.                                    |  |  |  |  |  |  |  |
| Load Configuration button                                       | Load a configuration file from disk and register address and data values in the file.                                                        |  |  |  |  |  |  |  |
| Save Configuration button                                       | Save a configuration file to disk that contains the current state of the configuration registers.                                            |  |  |  |  |  |  |  |
| Register Data cluster                                           | Manipulate individual accessible bits of the register highlighted in the register map summary.                                               |  |  |  |  |  |  |  |
| Individual register cluster with read or write register buttons | Perform a generic read or write command to the device shown in the <i>Block</i> drop-down menu using the address and write data information. |  |  |  |  |  |  |  |

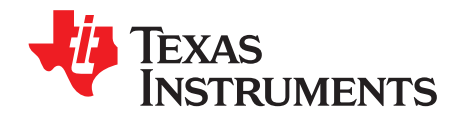

### Troubleshooting the TSW12D1620EVM-CVAL

 Table A-1 lists some troubleshooting procedures.

| Table | A-1. | Troubleshooting |
|-------|------|-----------------|
|-------|------|-----------------|

| Issue                                                                          | Troubleshoot                                                                                                    |
|--------------------------------------------------------------------------------|----------------------------------------------------------------------------------------------------|
|                                                                                | <ul> <li>Verify the test setup illustrated in Figure 2-1, and repeat the setup procedure as described in this document.</li> <li>Check the power supply to the EVM and TSW14DL3200EVM. Verify that the power switch is in the on position.</li> </ul>                                                                                                    |
|                                                                                | <ul> <li>Check the signal and clock connections to the EVM.</li> </ul>                                                                                                    |
| General problems                                                               | <ul> <li>Visually check the top and bottom sides of the board to verify that nothing looks discolored or<br/>damaged.</li> </ul>                                                                                                    |
|                                                                                | <ul> <li>Make sure the board-to-board FMC connection is secure.</li> </ul>                                                                                                    |
|                                                                                | <ul> <li>After changing the ADC configuration, click Instrument Options → Download Firmware and<br/>download TSW14DL3200_FIRMWARE_COMPONENT_MODE_800M.bin.</li> </ul>                                                                                                    |
|                                                                                | Power cycle the external power supply to the EVM, and reprogram the LMK and ADC devices.                                                                                                    |
| TSW14DL3200EVM LEDs<br>are not correct                                         | <ul> <li>Verify the installed jumpers on the TSW14DL3200EVM.</li> <li>Verify that the clock going to the CLK input is connected and the appropriate LEDs are blinking.</li> <li>Verify that the ADC device internal registers are configured properly.</li> <li>If the LEDs are not blinking, reprogram the ADC EVM devices.</li> <li>Click <i>Instrument Options</i> → <i>Download Firmware</i> and download <i>TSW14DL3200_FIRMWARE_COMPONENT_MODE_800M.bin</i>.</li> </ul>                                                                                                    |
| Configuration GUI is not<br>working properly                                   | <ul> <li>Verify that the USB cable is plugged into the EVM and the PC.</li> <li>Check the computer device manager and verify that a USB serial device is recognized when the EVM is connected to the PC.</li> <li>Verify that the green USB Status LED light in the top right corner of the GUI is lit. If not lit, click the Reconnect FTDI button.</li> <li>Close and start the configuration GUI.</li> </ul>                                                                                                    |
| Configuration GUI is not able to connect to the EVM                            | <ul> <li>Use the free FT_PROG software from FTDI chip and verify that the onboard FTDI chip is programmed with the product description TSW12D1620EVM.</li> </ul>                                                                                                    |
| HSDC Pro software is not capturing good data or analysis results are incorrect | <ul> <li>Verify that the TSW14DL3200EVM is properly connected to the PC with a mini USB 3.0 cable and that the board serial number is properly identified by the HSDC software.</li> <li>Check that the proper ADC device mode is selected. The mode must match in HSDC Pro and the ADC CHURCH and the ADC CHURCH and the ADC</li></ul> |
|                                                                                | Check that the analysis parameters are properly configured.                                                                                                    |
| HSDC Dro coffwara divas a                                                      | Varify that the ADC compliand rate is correctly act in the HSDC coffigure                                                                                                    |
| time-out error when                                                            | <ul> <li>Verify that the ADC sampling rate is conectly set in the HSDC software.</li> <li>Select Instrument Ontions</li></ul>                                                                                                    |
| capturing data                                                                 | TSW14DL3200_FIRMWARE_COMPONENT_MODE_800M.bin. Try to capture again.                                                                                                    |
| Suboptimal measured performance                                                | <ul> <li>Click the <b>Cal Triggered/Running</b> button two times to calibrate the ADC in the current operating conditions. The button is located on the <i>Control</i> tab of the configuration GUI.</li> <li>Check that the spectral analysis parameters are properly configured.</li> <li>Verify that band-pass filters are used in the clock and input signal paths and that low-noise</li> </ul>                                                                                                    |
|                                                                                | signal sources are used.                                                                                                    |

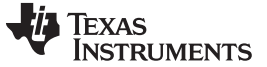

**Revision History** 

www.ti.com

#### **Revision History**

NOTE: Page numbers for previous revisions may differ from page numbers in the current version.

| Cł | Changes from Original (January 2019) to A Revision                            |   |  |
|----|-------------------------------------------------------------------------------|---|--|
| •  | Changed TSW12D1620 Evaluation Module figure to show MSP430FR5969-SP placement | 4 |  |

#### IMPORTANT NOTICE AND DISCLAIMER

TI PROVIDES TECHNICAL AND RELIABILITY DATA (INCLUDING DATA SHEETS), DESIGN RESOURCES (INCLUDING REFERENCE DESIGNS), APPLICATION OR OTHER DESIGN ADVICE, WEB TOOLS, SAFETY INFORMATION, AND OTHER RESOURCES "AS IS" AND WITH ALL FAULTS, AND DISCLAIMS ALL WARRANTIES, EXPRESS AND IMPLIED, INCLUDING WITHOUT LIMITATION ANY IMPLIED WARRANTIES OF MERCHANTABILITY, FITNESS FOR A PARTICULAR PURPOSE OR NON-INFRINGEMENT OF THIRD PARTY INTELLECTUAL PROPERTY RIGHTS.

These resources are intended for skilled developers designing with TI products. You are solely responsible for (1) selecting the appropriate TI products for your application, (2) designing, validating and testing your application, and (3) ensuring your application meets applicable standards, and any other safety, security, regulatory or other requirements.

These resources are subject to change without notice. TI grants you permission to use these resources only for development of an application that uses the TI products described in the resource. Other reproduction and display of these resources is prohibited. No license is granted to any other TI intellectual property right or to any third party intellectual property right. TI disclaims responsibility for, and you will fully indemnify TI and its representatives against, any claims, damages, costs, losses, and liabilities arising out of your use of these resources.

TI's products are provided subject to TI's Terms of Sale or other applicable terms available either on ti.com or provided in conjunction with such TI products. TI's provision of these resources does not expand or otherwise alter TI's applicable warranties or warranty disclaimers for TI products.

TI objects to and rejects any additional or different terms you may have proposed.

Mailing Address: Texas Instruments, Post Office Box 655303, Dallas, Texas 75265 Copyright © 2022, Texas Instruments Incorporated